## Brugsanvisning til redigering af indhold på Vesterklit hjemmesiden

## Login på hjemmesiden

- 1. Gå til hjemmesidens forside og klik på **Medlemslogin** i toppen af siden.
- 2. Indtast dit brugernavn og adgangskode:
  - Brugernavn: Gert
  - **Adgangskode**: Tannisbugt2025
- 3. Hvis du indtaster forkert, gå tilbage til forsiden og prøv igen.
- 4. Efter vellykket login vil der være en sort bjælke i toppen af hjemmesiden.

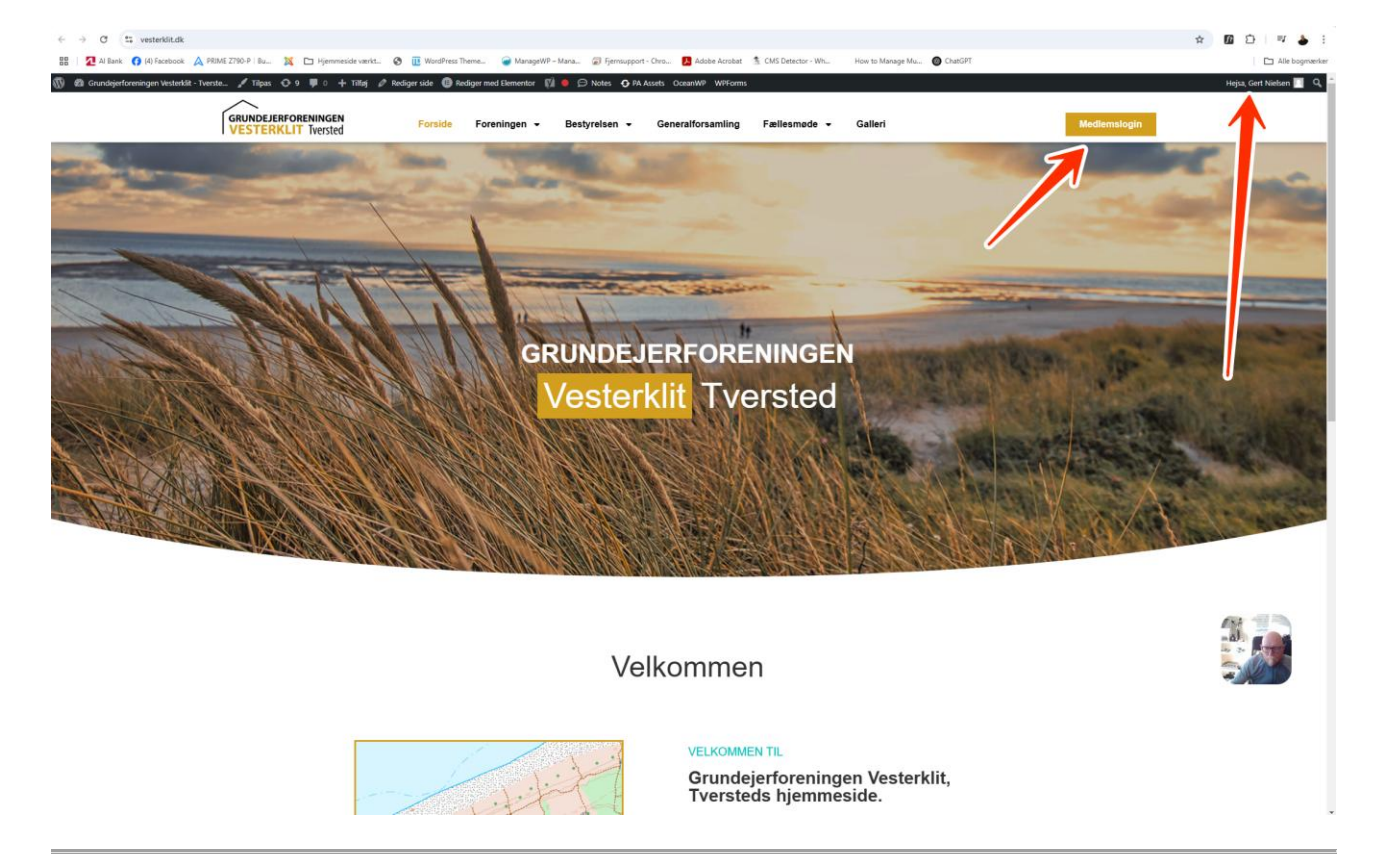

#### Redigering af sider med Elementor

- 1. Naviger til den side, du vil redigere.
- 2. Klik på "Rediger med Elementor" i den sorte bjælke i toppen.
- 3. Elementor-editoren åbner i en ny fane.

- 4. Hold musen over det indhold, du vil redigere, og klik på **blyantsikonet** i den pinke firkant.
- 5. Foretag de ønskede ændringer i venstre side af skærmen.
- 6. Klik på "Opdater" for at gemme dine ændringer.

# Forhåndsvisning:

- Klik på Øje-ikonet i toppen af siden for at se siden, som den ser ud for besøgende.
- Hvis du skal redigere en ny side, klikker du på Øje-ikonet, navigerer til den nye side og klikker på "Rediger med Elementor"

| ← → C 🐮 ve                       | esterklit.dk/v | p-admi | /post=1092&action=elementor                                                                                                    | 🖈 🔟 🖆 🛔 :         |
|----------------------------------|----------------|--------|----------------------------------------------------------------------------------------------------|-------------------|
| 🗄 🕴 📶 Al Bank 🛛 🚱                | (4) Facebook   | 🛕 PRJ  | 8 2780 P   Bu. 🙀 🗀 Hjennecide verkt. 🗞 🤠 HordPress Theme 🎯 Maraget HP - Mara 🥁 Fjennungsort - Oru 🛃 Adobe Acobist. 🐁 CMS Detector - Wh How to Marage Mu 🚳 ChallOFF                                                                      | Alle bogmærker    |
| l≣ + ≅                           |                |        | Nyheder v 🛞 📮 📋                                                                                                    | 4°Q ⊙ ⊙ Udgiv ∨   |
| Rediger Harr                     | monika         |        |                                                                                                    | i                 |
| / 0                              | 4              | 2      | GRUNDEJERFORENINGEN Forside Foreningen → Bestyrelsen → Generalforsamling Fællesmøde → Galleri<br>I VESTERKLIT Iversted                                                                                                    | Medlemslogin      |
| indhold Sti                      | Avan           | seret  |                                                                                                    |                   |
| ■ Layout                         |                |        |                                                                                                    |                   |
| Enheder                          |                |        | Nyheder                                                                                                    |                   |
| 2025                             | Ø              | ×      | Nyhedsbreve til sommerhusejere                                                                                                    |                   |
| 2024                             | ۵              | ×      | Her kan du finde både aktuelle og stiligren nyhedsbreve fra Grundejerforeningen Vestenkil. Vi hoter dig opduteret med vigtig information, nyheder og relevante tiltag for området. Klik på de<br>enekter mindestorere for at lasse mere |                   |
| 2023                             | D              | ×      |                                                                                                    |                   |
| 2022                             |                | ~      | - 225                                                                                                    |                   |
| 2022                             | U              | ^      | Nyhedstrey januar 2025                                                                                                    | Rediger Harmonika |
| 2021                             | D              | ×      | + 204                                                                                                    |                   |
| 2020                             | Ø              | ×      | + 203                                                                                                    |                   |
| 2019                             | ø              | ×      | + ===                                                                                                    |                   |
| 2018                             | n              | ×      | + 2021                                                                                                    |                   |
|                                  |                |        | د + ۲۵۵۰                                                                                                    |                   |
| 2017                             | D              | ×      | + 209                                                                                                    |                   |
| + Tiflaj                         | del            |        | + 200                                                                                                    |                   |
| Item Position                    |                | -      | + 207                                                                                                    |                   |
| Ros                              |                |        |                                                                                                    | -                 |
| Position 🖵                       | F              |        |                                                                                                    |                   |
| Expand                           | 0 8            | +      | GRUNDEJERFORENINGEN                                                                                                    |                   |
| Collapse                         | 0 4            | -      | V I VESTERKLIT Tversted                                                                                                    |                   |
|                                  |                |        | Har du spørgsmål, idder eller ønsker at lage del i arbejdet? Kontakt os gerne – vi værdsætter din stemme i fællesskabet                                                                                                    |                   |
| EtO Ochama                       |                | -      | S Kontakt os                                                                                                    | × 100             |
| Long Outstill                    |                |        | Linke                                                                                                    |                   |
| Interactions                     |                |        | LINS                                                                                                    |                   |
| Global Tooltin                   |                | PF     |                                                                                                    |                   |
| h O Wranner Lint                 |                | 19     |                                                                                                    |                   |
| <ul> <li>Wrapper Link</li> </ul> |                |        | iversiea 🗸                                                                                                    |                   |

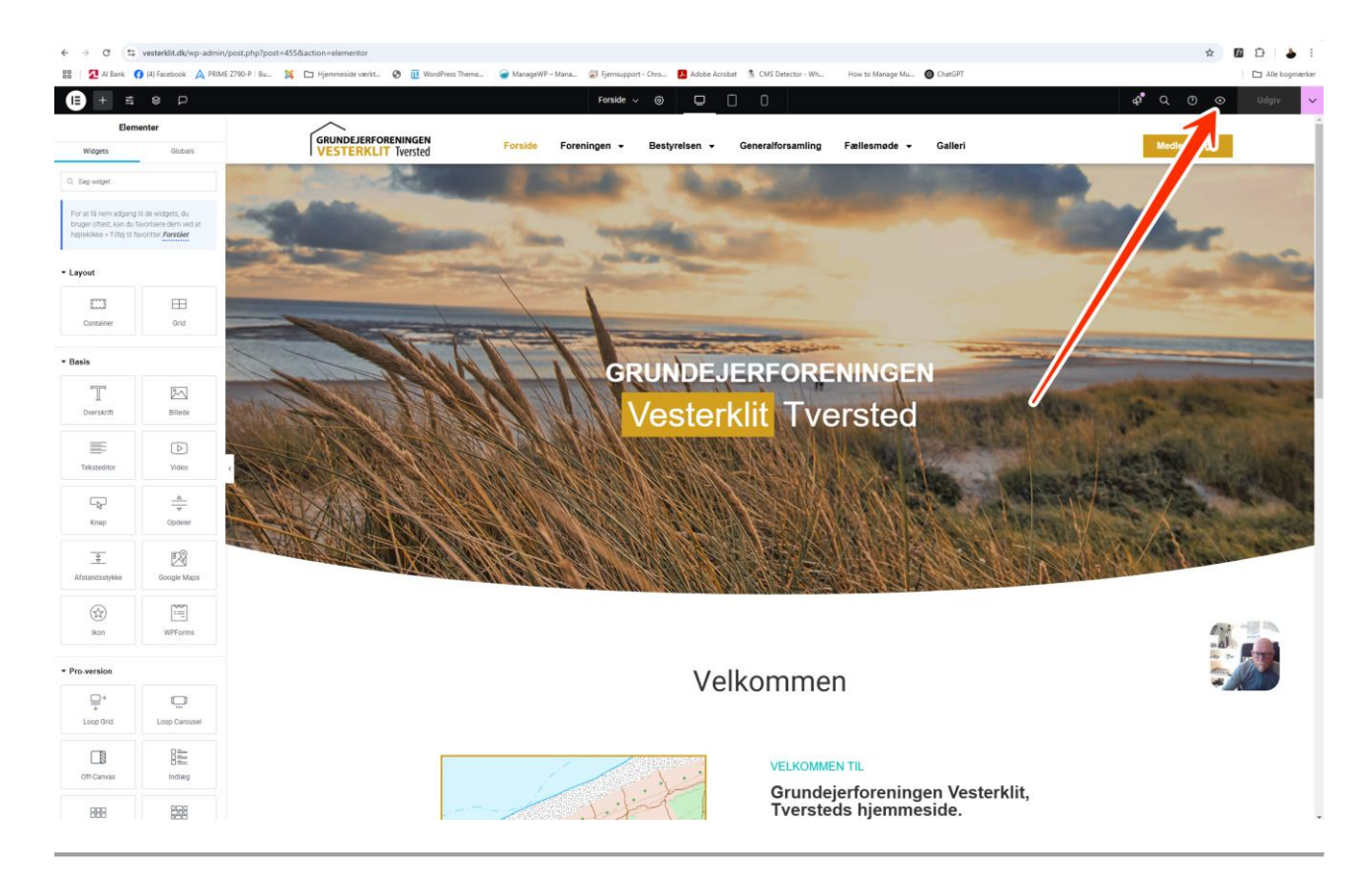

### Redigering af indhold i arkiver (f.eks. Nyheder)

- 1. Naviger til den relevante side, f.eks. **Nyheder**.
- 2. Klik på "Rediger med Elementor" i toppen af siden.
- 3. Hold musen over det felt, du vil redigere, og klik på **blyantsikonet** i den pinke boks.
- 4. Rediger indholdet i venstre side af skærmen.
- 5. Klik på "Opdater" for at gemme dine ændringer.

#### Upload af PDF-filer og andre medier

- 1. Klik på **den runde menu-knap** i den sorte bjælke i toppen.
- 2. Klik på "Exit til WordPress".
- 3. Klik på WordPress-logoet, som kommer frem på samme placering.

| ← → ♂ == ves                                                                | rklit.dk/wp-admin/edit.php?post_hype=page                                                                                                    |                          |            |                                       | * 6                  | 0            | <b>a</b> : |
|-----------------------------------------------------------------------------|----------------------------------------------------------------------------------------------------|--------------------------|------------|---------------------------------------|----------------------|--------------|------------|
| 🗄 🛛 🔁 Al Bank 👩 (4                                                          | iacebook 🛕 PRIME Z780-P   Bu 💢 🗀 Hjemmeside værkt 🔇 🄃 WordPress Theme 🥔 ManageWP – Mana 💭 Fjernsupport - Onro 🚺 Adobe Acrobat 🏂 CMS Detector - Wh 🛛 Hor                                                                                                    | v to Manage Mu 👩 ChatGPT |            |                                       |                      | C Alle       | bogmærker  |
| 🚯 👩 Grundejerforening                                                       | v Vesterklit - Tverste 📀 9 📮 0 🕂 Tilføj 📢 💽 PA Assets. Ocean/WP WiPForms                                                                                                    |                          |            |                                       | н                    | ijsa, Gert N | ielsen 🔲   |
| Kontrolpanel     G Site Kit     Activity Log                                | To make your site as secure as possible, take a moment to optimize the Wordferce Web Application Firewalk CLUCCHER TO CONFIGURE DISMISS                                                                                                    |                          |            |                                       | Skærmindstillinger • | Нја          | p ¥        |
| O OceanWP                                                                   | Sider Titley my side                                                                                                    |                          |            |                                       |                      |              |            |
| Indiaeg Pg: Medier Sider Alle sider                                         | Elementor data Updater Database splate process is unuming in the background. Taking a while? On how for as have dot no.                                                                                                    |                          |            |                                       |                      |              | ×          |
| Tillig ny side Portfolio Kommentarer GDPR Cookie Consent                    | Form Submissions now activated by default on all websites     The Form Submissions feature, previously located under the Features tab in Dimentor, is now enabled by default on all websites. If you prefer to disable this feature, you can do so by navigating to get     Get th Keep It enabled | ttings → Advanced.       |            |                                       |                      |              | ×          |
| LoginPress     Ide CoginPress     Prime Slider     Elementor     Stabelener | E ontor Pro Data Updater Data. U spate process is unming in the background. Taking a while? SIG IN: U state defau                                                                                                    |                          |            |                                       |                      |              | ×          |
| Essential Addons                                                            | Alle (13)   Udgives (1)   Kladsler (2)   Privet (1)   Papirlauv (1)   Hjørnestensindhold (0)                                                                                                    |                          |            |                                       |                      | Søg          | sider      |
| ۵                                                                           | Massehandlinger V Need Alle datoer V Alle SEO-bedømmelser V Alle læsbatheds-scorer V Filter                                                                                                    |                          |            |                                       |                      | 13 ele       | menter     |
| Vdseende                                                                    | □ Tael \$                                                                                                    | Forfatter                | <b>#</b> ÷ | Dato ≑                                | هر \$ 🗄              | ! ≑ €∄ ¢     | <b>a</b> + |
| 🔓 Plugers 🍘                                                                 | Bettyreisen O                                                                                                    | Maria Steffen            | -          | Udgivet<br>16.10.2024 kl. 14:07       | • •                  | 39           | 3          |
| Værktøjer Åll-in-One WP                                                     | Datapolitik – O                                                                                                    | Maria Steffen            | -          | Udgivet<br>02.01.2025 kl. 10:53       | • •                  | 1            | 0          |
| Migration                                                                   | Bssempetide                                                                                                    | mediehusethirtshals      | -          | Udgivet<br>01.03.2023 kl. 10:03       | • •                  | 1            | 0          |
| LoginWP                                                                     | Bementor #15 → Q. Kladde                                                                                                    | mediehusethirtshals      | -          | Senest ændret<br>01.03.2023 kl. 10:08 | -a)                  |              |            |
| Easy WP SMTP                                                                | Fællesmøde –                                                                                                    | Maria Steffen            | -          | Udgivet<br>16.10.2024 kl. 14:09       |                      | U.S.         | 1          |
| 📢 Yoast SEO                                                                 | Foreningen -                                                                                                    | Maria Steffen            | -          | Udgivet<br>11.01.2019 kl. 10:01       | • •                  | 10           | 1          |
| Premium Addons<br>for Elementor                                             | Forside – S Forside                                                                                                    | Maria Steffen            | -          | Udgivet<br>11.01.2019 kl. 10:00       | • •                  | 6            | 0          |
| Sikkerhed                                                                   | Gatlert —      Redger ( lynedger   Set   Vis   EA Duplicator   PA Duplicate   Redger med Bernertor                                                                                                    | mediehusethirtshals      | -          | Udgivet<br>03.02.2025 kl. 16:08       | • •                  | 19           | 0          |
| Eg Sprog                                                                    | Generalforsamling - O                                                                                                    | Maria Steffen            | -          | Udgivet                               | • •                  | 57           | 1          |

4. Du kommer nu ind i WordPress admin-panelet.

| < → ♂ (=                                                                                                    | vesterklit.dk/wp-admin/upload.php                                                                                                    |                                                                                                    |                                                                                                    | 🖈 🔟 🖆 🛔 🗄                                                                                                    |
|----------------------------------------------------------------------------------------------------|----------------------------------------------------------------------------------------------------|----------------------------------------------------------------------------------------------------|----------------------------------------------------------------------------------------------------|----------------------------------------------------------------------------------------------------|
| 88 🛛 🔁 Al Bank                                                                                                    | (4) Facebook 🛕 PRIME Z790-P   Bu                                                                                                    | 💢 🗅 Hjemme                                                                                                    | side werkt. 🔇 🗓 WordPress Theme 🥃 ManageWP – Mana 📓 Fjernsupport - Circu 🖪 Adobe Acrobat 💲 CMS Detector - Wh How to Manage Mu 🔘 ChatSPT                                                                                                    | C Alle bogmærker                                                                                                    |
| Bulk Optimization                                                                                                    | eningen Vesterklit - Tverste 🔂 9 📮 🛛                                                                                                    | ○ 🕂 Tilføj 🕅                                                                                                    | O PA Assets OceanINP WPForms                                                                                                    | Hejsa, Gert Nielsen 📃 📍                                                                                                    |
| 📕 Sider                                                                                                    | FileBird 💽 No                                                                                                    | ew Folder                                                                                                    | Mediebibliotek Titlsj ny medie-fil 4: Generate with Elementor Al                                                                                                    |                                                                                                    |
| Portfolio                                                                                                    | Rename Delete                                                                                                    | 1 1 0                                                                                                    | Elementor data Update                                                                                                    |                                                                                                    |
| Kommentarer     GDPP Cookie                                                                                                    | P1 All Eller                                                                                                    |                                                                                                    | Database update process is running in the "kground. Taking a while?                                                                                                    |                                                                                                    |
| Consent                                                                                                    | Uncategorized                                                                                                    |                                                                                                    | Kilk her for at køre det nu                                                                                                    |                                                                                                    |
| CoginPress                                                                                                    | To Enter folder name-                                                                                                    |                                                                                                    |                                                                                                    |                                                                                                    |
|                                                                                                    |                                                                                                    |                                                                                                    | Form Submissions now activated lefault on all websites<br>The Form Submissions feature, previously locate. A v the Features tab in Bementor, is now enabled by default on all websites. If you prefer to deable this feature, you can do so by navigating to <u>Bettings -&gt; Advanced</u> .                                                                                                    |                                                                                                    |
| Skabeloner                                                                                                    | 2015                                                                                                    | 3                                                                                                    | Cot #: Keep it enabled                                                                                                    |                                                                                                    |
| Essential Addons                                                                                                    | - 2017                                                                                                    |                                                                                                    | 2                                                                                                    |                                                                                                    |
| WPForms                                                                                                    | 2018                                                                                                    | 2                                                                                                    | Elementor Pro Data Updater                                                                                                    |                                                                                                    |
| Udseende                                                                                                    | 2019                                                                                                    | 2                                                                                                    | Database update process is running in the background. Taking a while?                                                                                                    |                                                                                                    |
| 🖌 Plugins 🕐                                                                                                    | 2020                                                                                                    |                                                                                                    |                                                                                                    |                                                                                                    |
| 🖉 Værktøjer                                                                                                    | 2022                                                                                                    | 2                                                                                                    | Your image has been optimized! If you enjoyed using image Optimizer, consider leaving a ***** review to spread the word.                                                                                                    |                                                                                                    |
| All-in-One WP<br>Migration                                                                                                    | 2023                                                                                                    | 3                                                                                                    |                                                                                                    |                                                                                                    |
| Indstillinger                                                                                                    | 2024                                                                                                    | 0                                                                                                    | Your license key does not match your current domain, causing a mismatch. This is most likely due to a change in the domain URL of your site (including HTTP/SSL migration).<br><u>Fit mismatched URL</u>                                                                                                    |                                                                                                    |
| 🏠 LoginWP                                                                                                    | 2025                                                                                                    | 0                                                                                                    |                                                                                                    |                                                                                                    |
| FileBird                                                                                                    | Fællesmøder - referater                                                                                                    | 0                                                                                                    | Track filer for - Monda                                                                                                    |                                                                                                    |
| Easy WP SMTP                                                                                                    | Generationsamänger/Regriskab                                                                                                    |                                                                                                    | Hak lifer for a strong de                                                                                                    |                                                                                                    |
| Yoast SEO                                                                                                    | Vision Tversted                                                                                                    | 4                                                                                                    | Valg filer                                                                                                    |                                                                                                    |
| Premium Addons                                                                                                    | Formandslister                                                                                                    | 1                                                                                                    | Makimal filtarrele til uplaat: 236 M8.                                                                                                    |                                                                                                    |
| for Elementor                                                                                                    | Ordensreglement TVSK                                                                                                    | 8                                                                                                    |                                                                                                    |                                                                                                    |
| Wordfence                                                                                                    | Lokalplan                                                                                                    | 1                                                                                                    |                                                                                                    |                                                                                                    |
| ස්සු Sprog                                                                                                    | Bestyrelsens billeder                                                                                                    | 2                                                                                                    | Alle medier V Alle datoer V Valig Rere                                                                                                    | ag medier                                                                                                    |
| Minimer menu                                                                                                    | Wyhedsbreve                                                                                                    | 0                                                                                                    |                                                                                                    |                                                                                                    |
|                                                                                                    | 2025                                                                                                    |                                                                                                    |                                                                                                    |                                                                                                    |
|                                                                                                    | 2021                                                                                                    | 5                                                                                                    |                                                                                                    |                                                                                                    |
|                                                                                                    | - 2020                                                                                                    | 3                                                                                                    | 20021-hytaarskerv 20021-faellesmoedet 20021-faellesmoedet 20021-fa |                                                                                                    |
|                                                                                                    | 2019                                                                                                    |                                                                                                    |                                                                                                    |                                                                                                    |
|                                                                                                    | 2017                                                                                                    | 2                                                                                                    |                                                                                                    |                                                                                                    |
| 4                                                                                                    | If you like <strong>SVG Support<th>2<br/>ong&gt; please leave</th><th>a ****** rating. A huge thanks in advance Found Image Optimizer helpful? Leave us a ****** rating!</th><th>Version 6.7.2</th></strong>                                                                                                    | 2<br>ong> please leave                                                                                                    | a ****** rating. A huge thanks in advance Found Image Optimizer helpful? Leave us a ****** rating!                                                                                                    | Version 6.7.2                                                                                                    |
| <<br>← → σ =                                                                                                    | vesterklit.dk/wp-admin/post.php?post=                                                                                                    | z<br>ong> please leave<br>1092&action=eli                                                                                                    | a ###### noting. A huge thanks in advance/Found Image Optimizer helpful? Leave us a ##### rating!                                                                                                    | Version 6.7.2                                                                                                    |
| < → ♂                                                                                                    | 2017 If you like <strong>SVG Support<td>z<br/>ong&gt; please leave<br/>=1092&amp;action=ele<br/>X C Hjemme</td><td>a <u>*****</u> nting. A huge thanks in advance/Found Image Optimizer helpful? Leave us a <u>******</u> rzing:<br/>ementor<br/>sidr varit. 📀 🔃 WordPress Theme. 💣 ManageWP - Mana. 🍙 Fyrmupport - Ors 📴 Addee Acobat 🛸 CAS Detector - Wh Kow to Manage Mu. 💿 CostOFF</td><td>Version 6.7.2</td></strong>                                                                                                    | z<br>ong> please leave<br>=1092&action=ele<br>X C Hjemme                                                                                                    | a <u>*****</u> nting. A huge thanks in advance/Found Image Optimizer helpful? Leave us a <u>******</u> rzing:<br>ementor<br>sidr varit. 📀 🔃 WordPress Theme. 💣 ManageWP - Mana. 🍙 Fyrmupport - Ors 📴 Addee Acobat 🛸 CAS Detector - Wh Kow to Manage Mu. 💿 CostOFF                                                                                                    | Version 6.7.2                                                                                                    |
| ← → ♂ ===<br>== 2 A l Bank (<br>== + ==                                                                                                    | Illin 2017     If you like <strong>SVG Support<td>2<br/>ong&gt; please leave<br/>1092&amp;action=ele<br/>X C Hjernme</td><td>a <u>*****</u> nting. A huge thanks in advance Found Image Optimizer helpful? Leave us a <u>******</u> nzing:<br/>amentor<br/>side vents.</td><td>version 6.7.2 ,<br/>★ Ø Ď 🎍 :<br/>D Alle bogwarker<br/>¢ Q Ø Ø Udgiv ✓</td></strong>                                                                                                    | 2<br>ong> please leave<br>1092&action=ele<br>X C Hjernme                                                                                                    | a <u>*****</u> nting. A huge thanks in advance Found Image Optimizer helpful? Leave us a <u>******</u> nzing:<br>amentor<br>side vents.                                                                                                    | version 6.7.2 ,<br>★ Ø Ď 🎍 :<br>D Alle bogwarker<br>¢ Q Ø Ø Udgiv ✓                                                                                                    |
| ← → C (1)<br>::::::::::::::::::::::::::::::::::::                                                                                                    | time 2017     tf you like <strong>SVG Support<td>z<br/>ong&gt; please leave<br/>1092&amp;action=ek</td><td>a a a a a a a a a a a a a a a a a a a</td><td>★         Ø         D         ↓           ★         Ø         D         ↓           ↓         D         ↓         ↓           ↓         D         ↓         ↓           ↓         D         ↓         ↓           ↓         D         ↓         ↓           ↓         D         ↓         ↓           ↓         D         ↓         ↓</td></strong>                                                                                                    | z<br>ong> please leave<br>1092&action=ek                                                                                                    | a a a a a a a a a a a a a a a a a a a                                                                                                    | ★         Ø         D         ↓           ★         Ø         D         ↓           ↓         D         ↓         ↓           ↓         D         ↓         ↓           ↓         D         ↓         ↓           ↓         D         ↓         ↓           ↓         D         ↓         ↓           ↓         D         ↓         ↓ |
| <ul> <li>← → C (1)</li> <li>Ⅲ 2 Allank (</li> <li>□ + ≤</li> <li>Elem</li> </ul>                                                                                                    | the storm provide support            If you like <storm <="" provide="" support="" td="">           If you like <storm <="" provide="" support="" td="">           If for annow           If for annow</storm></storm>                                                                                                    | 2<br>ongo- please leave<br>1092&action =ek                                                                                                    | a ***** nting. A tuge thanks in advance Found Image Optimizer Helpfult Leave us ***** nting:<br>amentor<br>add windt. © Worthess Theme. @ ManageWP - Mana. @ Figuresport - One. @ Adde Anstat © CMS Detector - We. How to Manage Ma © CustOFT<br>MyNeder ~ © C<br>DEJERFORENINGEN<br>FORTION Forside Foreningen - Bestyrelsen - Generalforsamling Fællesmode - Galleri                                                                                                    | Version 5.72                                                                                                    |
| <ul> <li>← → 0° (±</li> <li>ΞΞ 2 Albank (</li> <li>ΞΞ + Ξ</li> <li>Elen</li> <li>A Sequetar</li> </ul>                                                                                                    | B 2017      If you like <strongs (in="" <="" facebook<="" pipot*="" post.ght="" stro="" support="" svg="" td="" vep-admit="" vesterkit.dk=""><td>2<br/>1092&amp;action=ele<br/>1092&amp;action=ele<br/>Hjernme<br/>GRUN<br/>VES</td><td>a ***** ning A huge thanks in advance Found Image Optimizer Netphalt Leave us a ***** ning A<br/>mentar<br/>advantat. © WoodPress Theme. @ Macage/WP Mar. @ Epernapyor - One. @ Adde A credet © CMS Circutor - We. How to Manage Mar. @ CwsGPT<br/>MyInded: &gt; ©</td><td>Version 6.72</td></strongs>                                                                                                    | 2<br>1092&action=ele<br>1092&action=ele<br>Hjernme<br>GRUN<br>VES                                                                                                    | a ***** ning A huge thanks in advance Found Image Optimizer Netphalt Leave us a ***** ning A<br>mentar<br>advantat. © WoodPress Theme. @ Macage/WP Mar. @ Epernapyor - One. @ Adde A credet © CMS Circutor - We. How to Manage Mar. @ CwsGPT<br>MyInded: > ©                                                                                                    | Version 6.72                                                                                                    |
| ← → ♂ to<br>the other terms of the other terms of terms of terms of term                                                                                                    | veteratick/vep-admix/posts/html  veteratick/vep-admix/posts/html  veteratick/vep-admix/posts/h | z<br>1092&action =ek<br>R D Hjernme                                                                                                    | a a a a a a a a a a a a a a a a a a a                                                                                                    | Version 6.72                                                                                                    |
| <ul> <li>↔ ♂ (E)</li> <li>E)</li> <li>A black</li> <li>E)</li> <li>+</li> <li>E)</li> <li>Constraints</li> <li>Constraints</li> <li>Co</li></ul>                                                                                                    | veterkitt.dk/vp-admiv/post.php?post     veterkitt.dk/vp-admiv/post.php?post     id/instruct Apr 2000 PIMAT 2700-PIMAT     dotas     voterkitt.dk/vp-admiv/post.php?post.php?post.p | 2<br>ang> please leave                                                                                                    | a server nitrig. A huge thanks in advance/Found Image Optimizer Helpfulf Leave us a server retirg!<br>amentar<br>advants.   Monogen Terms.  Monogen - Cres.  Advance Analastic CMS Detector - Win. Nove to Manager Ma.  Cataloff  Portager Optimizer Network Forside Foreningen - Bestyrelsen - Generalforsamling Fællesmode - Galleri  Nytheder  Nytheder                                                                                                    | Version 6.72                                                                                                    |
| <ul> <li>↔ → O ( ±</li> <li>± ▲ A back (</li> <li>± ▲ A back (</li> <li>± ± ±</li> <li>€ Een</li> <li>A back (</li> <li>G. Geg undget.</li> </ul>                                                                                                    | veterkit.ck/vp-admiv/post.php?post     veterkit.ck/vp-admiv/post.php?post     veterkit.ck/vp-admiv/post.php?post.php?post | z<br>org> please leave<br>1092&action =elé<br>Composition =elé<br>Compositio                                                                                                    | a server a tring. A tuge banks in advance Found Image Optimizer Helpfulf Leave us a server antiget<br>amental<br>advance f.                                                                                                    | Version 6.72                                                                                                    |
| A Bank      Gen      Gen                                                                                                    | veterkit.ck/vp-admiv/pact.php/pact=     veterkit.ck/vp-admiv/pact.php/pact=     distant     veterkit.ck/vp-admiv/pact.php/pact=     veterkit.ck/vp-admiv/pact.php/pact=     veterkit.ck/vp-admiv/pact.php | z<br>10928action =eleve<br>10928action =eleve<br>Hiereme<br>GRUN<br>VES                                                                                                    |                                                                                                    | Version 6.72                                                                                                    |
| € → O ±<br>2 A land ↓<br>E + ±<br>C any union<br>For at the end scape<br>brightenese that any<br>brightenese that any<br>br                                                                                                    | the correct of the correct of t | z<br>rog-> please teave<br>1092&action eek<br>C Hjermod<br>VES                                                                                                    | a server nitrig A huge banks in advance Found Image Optimizer Helpfult Laree us a server string:<br>amentari<br>advanch @ MondyNer Tarme. @ ManageW - Mana. @ Epimosoppor - One. @ Advance @ MS Detector - We. Nee to Manage Mo. @ Could?                                                                                                    | Version 6.72                                                                                                    |
| ← → O      ← → O      ← → O      ← → O      ← → O      ← → ○      ← → ○      ← → ○      ← → ○      ← → ○      ← → ○      ← → ○      ← → ○      ← → ○      ← → ○      ← → ○      ← → ○      ← → ○      ← → ○      ← → ○      ← → ○      ← → ○      ← → ○      ← → ○      ← → ○      ← → ○      ← → ○      ← → ○      ← → ○      ← → ○      ← → ○      ← → ○      ← → ○      ← → ○      ← → ○      ← → ○      ← → ○      ← → ○      ← → ○      ← → ○      ← → ○      ← → ○      ← → ○      ← → ○      ← → ○      ← → ○      ← → ○      ← → ○      ← → ○      ← → ○      ← → ○      ← → ○      ← → ○      ← → ○      ← → ○      ← → ○      ← → ○      ← → ○      ← → ○      ← → ○      ← → ○      ← → ○      ← → ○      ← → ○      ← → ○      ← → ○      ← → ○      ← → ○      ← → ○      ← → ○      ← → ○      ← → ○      ← → ○      ← → ○      ← → ○      ← → ○      ← → ○      ← → ○      ← → ○      ← → ○      ← → ○      ← → ○      ← → ○      ← → ○      ← → ○      ← → ○      ← → ○      ← → ○      ← → ○      ← → ○      ← → ○      ← → ○      ← → ○      ← → ○      ← → ○      ← → ○      ← → ○      ← → ○      ← → ○      ← → ○      ← → ○      ← → ○      ← → ○      ← → ○      ← → ○      ← → ○      ← → ○      ← → ○      ← → ○      ← → ○      ← → ○      ← → ○      ← → ○      ← → ○      ← → ○      ← → ○      ← → ○      ← → ○      ← → ○      ← → ○      ← → ○      ← → ○      ← → ○      ← → ○      ← → ○      ← → ○      ← → ○      ← → ○      ← → ○      ← → ○      ← → ○      ← → ○      ← → ○      ← → ○      ← → ○      ← → ○      ← → ○      ← → ○      ← → ○                                                                                                    | the constraints of the constraints of the cons | 2<br>1092&action eek<br>1092&action eek<br>1092&constantion eek<br>1092&constantistantion eek<br>1092&constantion eek<br>1                                                                                                    | A ALLANGE A Luge blanks in advance Found Image Optimizer Helpfulf Lance us a ALLANGE and Marken States Internet  Annotation  A Allande A Contain  A Allande A Contain  A Allande  | Version 6.72                                                                                                    |
| ← → O      ← → O      ← → O      ← → O      ← → O      ← → → → → → → → → → → → → → → → →                                                                                                    | the settors studie of the settors studie of the settors studi | 2<br>10928action =ete<br>10928action =ete<br>I i i i i i i i i i i i i i i i i i i i                                                                                                    | A ALLER A Luge black in advance Found Image Optimizer Melpfulf Lance us a ALLER a Reference Control of Aller A Luge black in advance Found Image Optimizer Melpfulf Lance us a ALLER a Reference Control of Aller Aller  | Version 6.72                                                                                                    |
| ← → O 1 1                                                                                                    | the correct of the control of the control of t | 2<br>10928action eele<br>W Hiemme<br>GRUN<br>VES                                                                                                    | A ALLER A Luge banks in advance Found Image Optimizer Melpfulf Lance us a ALLER and Aller Aller  | Version 6.72                                                                                                    |
| € → 0 1 1 1 2 4 km m m m m m m m m m m m m m m m m m                                                                                                     | the constraints of the constraints of the cons | 2<br>10928.action =set<br>2<br>2<br>2<br>10928.action =set<br>2<br>2<br>2<br>2<br>2<br>2<br>2<br>2<br>2<br>2<br>2<br>2<br>2                                                                                                    | A ALLER A Luge banks in advance Found Image Optimizer Melpfulf Lance us a ALLER and Aller Aller  | Version 67.2                                                                                                    |
| <ul> <li>♦ → O</li> <li>12 A loss in</li> <li>12 A loss in</li> <li>12 A loss in</li> <li>12 A loss in</li> <li>12 A loss in</li> <li>12 A loss in</li> <li>12 A loss in</li> <li>12 A loss in</li> <li>12 A loss in</li> <li>12 A loss in</li> </ul>                                                                                                    | the constraints of the constraints of the cons | 2<br>10928.action =##<br>2<br>2<br>2<br>19928.action =##<br>19928.action =##<br>1                                                                                                    |                                                                                                    | Version 5.72                                                                                                    |
| <ul> <li>♦ → O</li> <li>12 A loss in</li> <li>12 A loss in</li> </ul>                                                                                                    | the correct of the control of the control of t | 2<br>1092.Raction =##                                                                                                    |                                                                                                    | Version 6.72                                                                                                    |
| <ul> <li>♦ → O</li> <li>2 A Jacob</li> <li>2 A Jacob<td>tryen Like + strong- SVU Support - / Attra<br/>tryenu Like + strong- SVU Support - / Attra<br/>veterskitch/vep-admix/posts / be//posts<br/>viters<br/>veterskitch/vep-admix/posts / be//posts<br/>veterskitch/vep-admix/posts / be//posts / be//posts / be//posts /</td><td>2<br/>1092.Baction =#6<br/>2<br/>2<br/>2<br/>3<br/>3<br/>3<br/>3<br/>3<br/>3<br/>3<br/>3<br/>3<br/>3<br/>3<br/>3<br/>3<br/>3<br/>3<br/>3</td><td></td><td>Version 6.72</td></li></ul>                                                                                                    | tryen Like + strong- SVU Support - / Attra<br>tryenu Like + strong- SVU Support - / Attra<br>veterskitch/vep-admix/posts / be//posts<br>viters<br>veterskitch/vep-admix/posts / be//posts<br>veterskitch/vep-admix/posts / be//posts / be//posts / be//posts /                                                                    | 2<br>1092.Baction =#6<br>2<br>2<br>2<br>3<br>3<br>3<br>3<br>3<br>3<br>3<br>3<br>3<br>3<br>3<br>3<br>3<br>3<br>3<br>3                                                                                                    |                                                                                                    | Version 6.72                                                                                                    |
| <ul> <li>← → O</li> <li>2 A law</li> <li>2 A law</li> <li>(2) + </li> <li>2 and</li> <li>(3) + </li> <li>(4) - </li> <li>(4) - </li> <li>(5) - </li> <li>(5) - </li> <li>(5) - </li> <li>(5) - </li> <li>(5) - </li> <li>(5) - </li> <li>(5) - </li> <li>(5) - </li> <li>(5) - </li> <li>(5) - </li> <li>(5) - </li> <li>(5) - </li> <li>(5) - </li> <li>(5) - </li> <li>(5) - </li> <li>(5) - </li> <li>(6) - </li> <li>(7) - </li> <li>(7) - </li></ul>                                                                                                    | topics due     topics due     t | 2<br>1092.Baction =#6<br>2<br>2<br>2<br>3<br>2<br>3<br>3<br>3<br>3<br>3<br>3<br>3<br>3<br>3<br>3<br>3<br>3<br>3<br>3                                                                                                    |                                                                                                    | Version 6.72                                                                                                    |
| <ul> <li>← → O</li> <li>⊉ A Las</li> <li>⊉ A Las</li> <li>⊕ ⇒ ⊕</li> <li>⊕ ⇒ ⊕</li> <li>Gara empetia</li> <li>To da real empetia</li> <li>Neptodes - Tale 0</li> <li>Formation</li> <li>Constant</li> <li>⊕</li> <li>Garante</li> <li>To data</li> <li>Example</li> <li>Example</li> <li< td=""><td>top: 107      Typu Ma + strong-SVU Support - /stro      vetersRit.cl/vpi-admiv/post phg/spot      All Instructs     PIMIZ 2700-P Max      PIMIZ 2700-P Max      Codes      file     stop:     stop:     s</td><td>2<br/>1092.Baction =##<br/>2<br/>2<br/>2<br/>3<br/>2<br/>3<br/>2<br/>3<br/>3<br/>2<br/>3<br/>3<br/>3<br/>3<br/>3<br/>3<br/>3<br/>3<br/>3</td><td></td><td>Version 6.72</td></li<></ul>                                                                                                    | top: 107      Typu Ma + strong-SVU Support - /stro      vetersRit.cl/vpi-admiv/post phg/spot      All Instructs     PIMIZ 2700-P Max      PIMIZ 2700-P Max      Codes      file     stop:     stop:     s | 2<br>1092.Baction =##<br>2<br>2<br>2<br>3<br>2<br>3<br>2<br>3<br>3<br>2<br>3<br>3<br>3<br>3<br>3<br>3<br>3<br>3<br>3                                                                                                    |                                                                                                    | Version 6.72                                                                                                    |
| <ul> <li>← → O</li> <li>↑ 2 A Las</li> <li>← 2 A Las</li> <li>← 2 A Las<td>time 207      time 207      time 207      time 207      time 207      time 207      time 207      time 207      time 207      time 207      time 207      time 207      time 207      time 207      time 207      time 20      time 20      time 20</td><td>2 pieze leker</td><td>In the late in advance found image Optimize Helpfull Late is a xxxxxx string     in the late is a dvance found image Optimize Helpfull Late is a xxxxxx string     in the late is a dvance found image Optimize Helpfull Late is a xxxxxx string     in the late is a dvance found image Optimize Helpfull Late is a xxxxxx string     in the late is a dvance found image Optimize Helpfull Late is a xxxxxx string     in the late is a dvance found image Optimize Helpfull Late is a xxxxxx string     in the late is a dvance found image Optimize Helpfull Late is a xxxxxx string     in the late is a dvance found image Optimize Helpfull Late is a xxxxxx string     in the late is a dvance found image Optimize Helpfull Late is a xxxxxx string     in the late is a dvance found image Optimize Helpfull Late is a xxxxxx string     in the late is a dvance found image Optimize Helpfull Late is a xxxxx     in the late is a dvance found image Optimize Helpfull Late is a xxxxx     in the late is a dvance found image Optimize Helpfull Late is a xxxxx     in the late is a dvance found image Optimize Helpfull Late is a xxxx     in the late is a dvance found image Optimize Helpfull Late is a xxxx     in the late is a dvance found image Optimize Helpfull Late is a xxxx     in the late is a visit in the late is a xxxx     in the late is a visit in the late is a xxxx     in the late is a visit in the late is a xxxx     in the late is a xxx     in the late is a xxx     in the late is xx     in the x</td><td>Version 6.72</td></li></ul>                                                                                          | time 207      time 207      time 207      time 207      time 207      time 207      time 207      time 207      time 207      time 207      time 207      time 207      time 207      time 207      time 207      time 20      time 20     | 2 pieze leker                                                                                                    | In the late in advance found image Optimize Helpfull Late is a xxxxxx string     in the late is a dvance found image Optimize Helpfull Late is a xxxxxx string     in the late is a dvance found image Optimize Helpfull Late is a xxxxxx string     in the late is a dvance found image Optimize Helpfull Late is a xxxxxx string     in the late is a dvance found image Optimize Helpfull Late is a xxxxxx string     in the late is a dvance found image Optimize Helpfull Late is a xxxxxx string     in the late is a dvance found image Optimize Helpfull Late is a xxxxxx string     in the late is a dvance found image Optimize Helpfull Late is a xxxxxx string     in the late is a dvance found image Optimize Helpfull Late is a xxxxxx string     in the late is a dvance found image Optimize Helpfull Late is a xxxxxx string     in the late is a dvance found image Optimize Helpfull Late is a xxxxx     in the late is a dvance found image Optimize Helpfull Late is a xxxxx     in the late is a dvance found image Optimize Helpfull Late is a xxxxx     in the late is a dvance found image Optimize Helpfull Late is a xxxx     in the late is a dvance found image Optimize Helpfull Late is a xxxx     in the late is a dvance found image Optimize Helpfull Late is a xxxx     in the late is a visit in the late is a xxxx     in the late is a visit in the late is a xxxx     in the late is a visit in the late is a xxxx     in the late is a xxx     in the late is a xxx     in the late is xx     in the x          | Version 6.72                                                                                                    |
| <ul> <li>Caracteria</li> <li>Caracteria</li> <li>Caracteria</li> <li>Caracteria</li> <li>Caracteria</li> <li>Constant</li> <li>Constant</li> <li< td=""><td>top in the settors will depend of the settors will depend of the settors will depend of the settors will be a set of the settors will depend of the settors will depend of the set</td><td>2<br/>10928.action =ele<br/>2<br/>2<br/>2<br/>2<br/>2<br/>2<br/>2<br/>2<br/>2<br/>2<br/>2<br/>2<br/>2</td><td>In the set of the balance found intege Optimize Melphill Latere is a sectore in the set of the balance is a sectore in the set of the balance is a sectore in the set of the balance is a sectore in the set of the balance is a sectore in the set of the balance is a sectore in the set of the balance is a sectore in the set of the balance is a sectore is a sectore in the set of the balance is a sectore in the set of the balance is a sectore in the set of the balance is a sectore in the set of the balance is a sectore in the set of the balance is a sectore in the set of the balance is a sectore in the set of the balance is a sectore in the set of the balance is a sectore in the set of the balance is a sectore in the set of the balance is a sectore in the set of the balance is a sectore in the set of the set of</td><td>Version 6.72</td></li<></ul> | top in the settors will depend of the settors will depend of the settors will depend of the settors will be a set of the settors will depend of the settors will depend of the set | 2<br>10928.action =ele<br>2<br>2<br>2<br>2<br>2<br>2<br>2<br>2<br>2<br>2<br>2<br>2<br>2                                                                                                    | In the set of the balance found intege Optimize Melphill Latere is a sectore in the set of the balance is a sectore in the set of the balance is a sectore in the set of the balance is a sectore in the set of the balance is a sectore in the set of the balance is a sectore in the set of the balance is a sectore in the set of the balance is a sectore is a sectore in the set of the balance is a sectore in the set of the balance is a sectore in the set of the balance is a sectore in the set of the balance is a sectore in the set of the balance is a sectore in the set of the balance is a sectore in the set of the balance is a sectore in the set of the balance is a sectore in the set of the balance is a sectore in the set of the balance is a sectore in the set of the balance is a sectore in the set of the set of          | Version 6.72                                                                                                    |
| <ul> <li>Construction</li> <li>Construction</li> <li>Const</li></ul>                                                                                                    |                                                                                                    | 2<br>10928.action =ele<br>2<br>2<br>2<br>2<br>2<br>2<br>2<br>2<br>2<br>2<br>2<br>2<br>2<br>2<br>2<br>2<br>2<br>2                                                                                                    |                                                                                                    | Version 6.72                                                                                                    |
| Corrange Control of Control of Control                                                                                                    |                                                                                                    | 2<br>10928.action =##<br>2<br>2<br>2<br>2<br>2<br>2<br>2<br>2<br>2<br>2<br>2<br>2<br>2<br>2<br>2<br>2<br>2<br>2                                                                                                    |                                                                                                    | Vestor 672                                                                                                    |
| Corrange      Corrange     Corrange                                                                                                    | the control of the control of t | 2<br>1092.Baction = elée<br>2<br>CRUM<br>VES                                                                                                    |                                                                                                    | Vestor 672                                                                                                    |
| Corrange     Corrange                                                                                                    | the constraints of the constraints of the cons | 2<br>1092.Baction = ###<br>2<br>CFUID<br>CFUID | <form></form>                                                                                                    | Vestor 67.2                                                                                                    |
| <ul> <li>Construction</li> <li>Construction</li> <li>Const</li></ul>                                                                                                    | the constraints of the constraints of the cons | 2<br>1092.Raction =##                                                                                                    | <form></form>                                                                                                    | Vesion 67.2                                                                                                    |
| Correction      Correction      Correctio                                                                                                    |                                                                                                    | 2<br>1092.Raction =##                                                                                                    | <form></form>                                                                                                    | Version 6.72                                                                                                    |
| <ul> <li>← → Q to to to to to to to to to to to to to</li></ul>                                                                                                    | topologie Mages      Codeer      Codeer      Code | 2<br>1092Aaction ==<br>2<br>2<br>2<br>2<br>3<br>2<br>3<br>3<br>3<br>3<br>3<br>3<br>3<br>3<br>3<br>3<br>3<br>3<br>3                                                                                                    | <complex-block></complex-block>                                                                                                    | Version 6.72                                                                                                    |
| <ul> <li>Construction</li> <li>Construction</li> <li>Const</li></ul>                                                                                                    | top I and A and A a | 2<br>1092Aaction ==<br>2<br>2<br>2<br>3<br>2<br>3<br>3<br>3<br>3<br>3<br>3<br>3<br>3<br>3<br>3<br>3<br>3<br>3<br>3                                                                                                    | <form></form>                                                                                                    | Version 6.72                                                                                                    |
| <ul> <li>Construction</li> <li>Construction</li> <li>Const</li></ul>                                                                                                    | the add of the settors with Support Add of the settors with Support Add of the settors wi | 1022Aaction ved                                                                                                    | <form></form>                                                                                                    | Vesion 67.2<br>A Longuester<br>Modelematogin                                                                                                    |

Klik på "Medier" i venstre menu.

- 6. Vælg den mappe, hvor du vil placere din fil, eller klik på **"New folder"** for at oprette en ny mappe.
- 7. Klik på den relevante mappe eller undermappe.
- 8. Klik på "Tilføj ny medie-fil".
- 9. Du kan nu enten:
  - Trække filer direkte ind i upload-vinduet.
  - Klikke på **"Vælg filer"** for at uploade filer fra din computer.
- 10. Når filen er uploadet, klik på den og kopier linket.
- 11. Indsæt li nket i editoren ved at markere den relevante tekst og indsætte URL'en.

| 6 7 0 4                                                 | vestenoit.dk/wp-admin/upioad.pnp   |            |                      |                                |                                |                                |                                  |                                  |                                             |                           |                | H U U 4                      |          |
|---------------------------------------------------------|------------------------------------|------------|----------------------|--------------------------------|--------------------------------|--------------------------------|----------------------------------|----------------------------------|---------------------------------------------|---------------------------|----------------|------------------------------|----------|
| 🔠 🛛 🔁 Al Bank 🕻                                         | (4) Facebook 🛕 PRIME Z790-P   Bu   | 🕅 🗅 Hjemr  | nieside værkt 🔕 🔃 1  | VordPress Theme 🥃 Mar          | ageWP - Mana 🕼 Fjernsu         | opport - Chro 🖪 Adobe A        | crobat 💲 CMS Detector - W        | h How to Manage Mu.              | ChatGPT                                     |                           |                | Alle bog                     | resærker |
| <ul> <li>Grundejerforer</li> <li>GDPR Cookie</li> </ul> | ingen Vesterklit - Tverste 🔿 9 🌹 0 | + Tilføj 🕻 | 🕅 🧿 PA Assets Ocea   | nWP WPForms                    |                                |                                |                                  |                                  |                                             |                           |                | Hejsa, Gert Nielser          |          |
| Consent                                                 | FileBird                           | w Folder   | Klik her for at kare | det nu                         |                                |                                |                                  |                                  |                                             |                           |                |                              |          |
| CoginPress                                              |                                    |            |                      |                                |                                |                                |                                  |                                  |                                             |                           |                |                              |          |
| F Prime Slider                                          | Rename 😰 Deleta                    | 1 0        | Form Si              | bmissions now activa           | ted by default on all we       | ebsites                        |                                  |                                  |                                             |                           |                |                              |          |
| Elementor                                               | 🖾 All Files                        |            | The Form Si          | bmissions feature, previously  | located under the Features ta  | ib in Elementor, is now enable | ed by default on all websites.   | If you prefer to disable this fe | ature, you can do so by naviç               | ating to Settings Advance | <u>id</u> .    |                              |          |
| Skabeloner                                              | Uncategorized                      |            | Got it! Kee          | p it enabled                   |                                |                                |                                  |                                  |                                             |                           |                |                              |          |
| Essential Addons                                        | R Enter folder name-               |            | i .                  |                                |                                |                                |                                  |                                  |                                             |                           |                |                              |          |
| WPForms                                                 |                                    |            | Elementor Pro        | Data Updater                   |                                |                                |                                  |                                  |                                             |                           |                |                              |          |
| 🔎 Udseende                                              | 2014                               | 3          | Patabase update pro  | cess is running in the backgro | und. Taking a while?           |                                |                                  |                                  |                                             |                           |                |                              | - 1      |
| 😰 Plugins 🔞                                             | 2015                               | 3          | ther for at kare     | det nu                         |                                |                                |                                  |                                  |                                             |                           |                |                              |          |
| 👗 Brugere                                               | - 🖿 2016                           | 2          |                      |                                |                                |                                |                                  |                                  |                                             |                           |                |                              |          |
| 🖋 Værktøjer                                             | 2017                               | 3          | Your ima s been      | optimized! If you enjoyed usin | ng Image Optimizer, consider I | leaving a ***** review to      | spread the word.                 |                                  |                                             |                           |                |                              |          |
| <ul> <li>All-in-One WP<br/>Migration</li> </ul>         | 2018                               | 2          | 1 sections to        |                                | in and a similar to the        | in and the had a second second | a in the density limit of second | a dad daa keesseen ala           |                                             |                           |                |                              |          |
| Indstillinger                                           | 2019                               | 1          | Fix mismatched UP.   | not match your current dom     | an, causing a mematori. The    | is most many due to a chang    | e in the domain GRC of your t    | me (including HTTP/SSC migr      | aucin).                                     |                           |                |                              |          |
| LoginWP                                                 | 2020                               | 8          |                      |                                |                                |                                |                                  |                                  |                                             |                           |                |                              |          |
| FileBird                                                | 2021                               | 0          | Alle med             | er Alle datoer                 | Vælg fiere                     |                                |                                  |                                  |                                             |                           |                | 5øg r                        | medier   |
| 😤 Easy WP SMTP                                          | 2022                               | 2          |                      |                                |                                |                                |                                  |                                  |                                             |                           |                |                              |          |
| Voast SEO                                               | - 🖿 2023                           | 3          | Section and          |                                | 20.                            |                                | $\mathbf{h}$                     | $\mathbf{h}$                     |                                             |                           | 000            | and the second second        | R        |
| a Members                                               | - 🖿 2024                           | 0          |                      |                                | 1000                           |                                |                                  |                                  | MATUR                                       | -m                        | 1-m            |                              | 1        |
| Premium Addons                                          | - 🖿 2025                           | 0          |                      | El son                         | 1000                           | Hadamata                       |                                  |                                  | NATUR                                       | Em                        | 1-m            | C. Constant                  | 1        |
| * for Elementor                                         | im Fællesmøder - referater         | 0          |                      |                                | ALL DE                         | pt5.1.2025-GL-                 | IGV                              | IGV.                             | /                                           | Tvers                     | <b>Tvers</b>   | A Catholic Sur               | 3        |
| 2 Sikkerhed                                             | i Generalforsamlinger/Regnskab     | 0          |                      |                                | and all of the local           | viniekin biote spin            |                                  |                                  |                                             |                           |                | CONTRACTOR OFFICE            | 15       |
| Wordfence                                               | Kort/Stier                         | 8          | AND IN THE REAL      |                                | N                              | and the second second          |                                  | -                                |                                             | -                         | -              | 2                            |          |
| Sprog                                                   | Vision Tversted                    | 8          | and the              | 10                             |                                | - ANT                          |                                  |                                  |                                             | and the second states     | 1              |                              |          |
| • minines mens                                          | Formandslister                     |            | Carlos and           |                                | TERKLIT I                      | 1 2/1 m                        |                                  | Can Provide and                  |                                             |                           |                | Nordspatien                  |          |
|                                                         | Ordensreglement TVSK               |            | a dela dela          | AVA TABUM                      |                                | and the second                 | I List                           | RW MUM                           |                                             |                           |                | 1418                         |          |
|                                                         | 🖿 Lokalplan                        | 3          | 1                    |                                |                                |                                |                                  | A ALTERNATION                    | PROPERTY A                                  |                           | 14.50          | A Tak                        |          |
|                                                         | Vedtægter                          | 3          | 12                   | -                              |                                | The second                     | -                                |                                  | A - 7                                       |                           |                | - 11-S                       | last.    |
|                                                         | Bestyrelsens billeder              | 7          | Succession Party     | 1                              |                                | -                              | the ac                           |                                  | 10.00                                       | C. C.                     | 203 2 4        | Sugar                        | X        |
|                                                         | E Nyhedsbreve                      | 0          | A ANTIN V            |                                |                                | No.                            | The second                       | The second discount              | PLA                                         | ALC: N                    | and the second |                              | 1        |
|                                                         | 2025                               | 3          |                      |                                |                                | Contract Producer of the later | EX.C. C. M. THE                  | B ' WELLBROOM                    | 1.42 10 1 1 1 1 1 1 1 1 1 1 1 1 1 1 1 1 1 1 | 1 1102                    |                | and the second second second |          |
|                                                         | 2021                               | 1          |                      |                                |                                | -                              | Jan man with                     | and the second                   |                                             | - DA/                     |                | 1                            | -        |
|                                                         | 2020                               | 1          |                      | A DEPARTURE                    | and the second                 |                                | A starter                        | 1                                | **                                          |                           |                |                              | M        |
|                                                         | 2019                               | 3          | Le 1                 | - martin                       | and a loss                     | 1                              | A STATIS                         | AL CALINATE                      |                                             |                           | AR             | A REAL                       | م        |
|                                                         |                                    |            |                      | - Martin                       | AND MERCENSION                 | NOR COMPANY                    | Strate and H                     | A STATE                          | KAL WALL                                    |                           | VI COLUMN      |                              | m        |

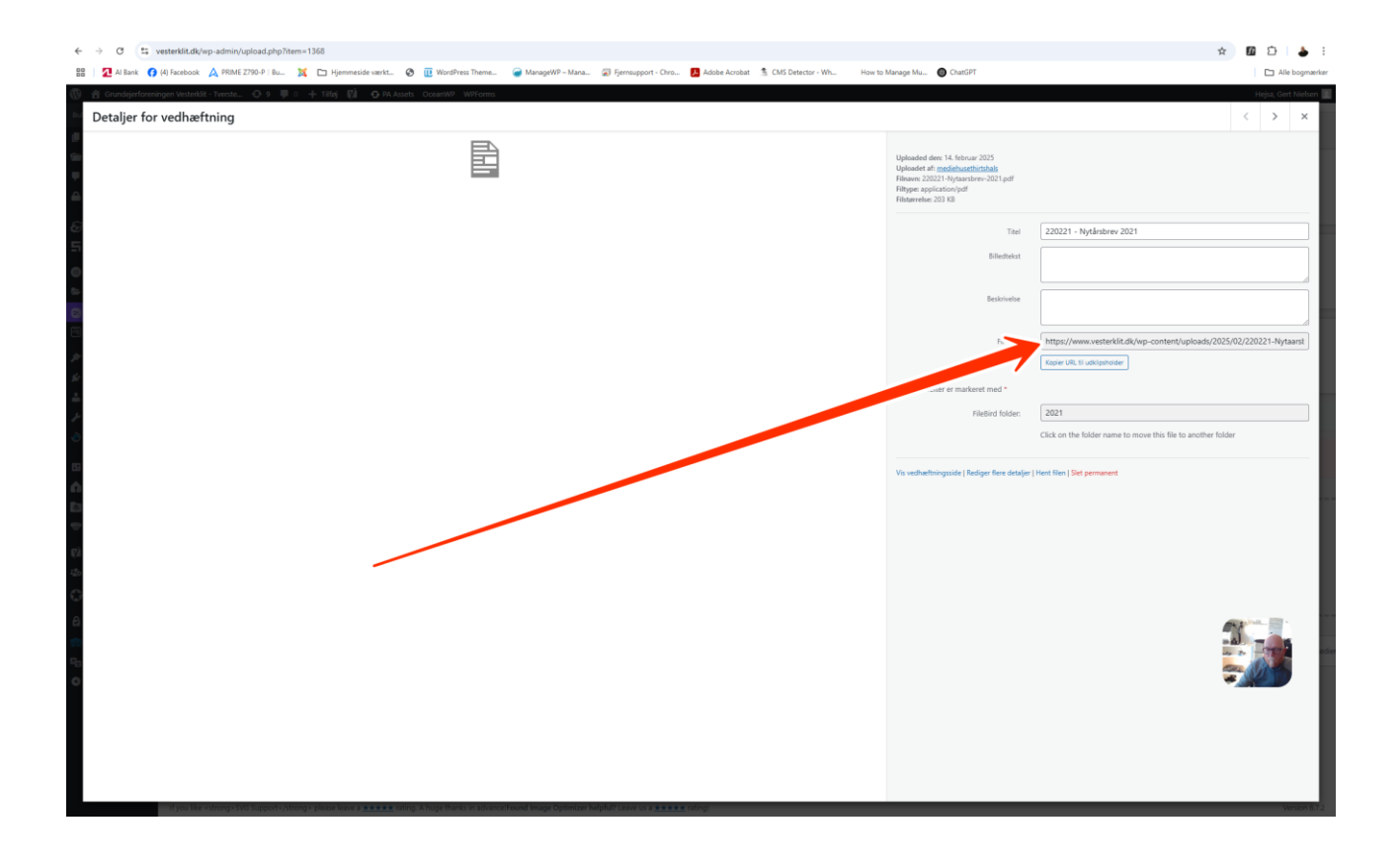

Denne vejledning hjælper dig med at redigere indhold og uploade filer på hjemmesiden Vesterklit. Husk altid at gemme dine ændringer!